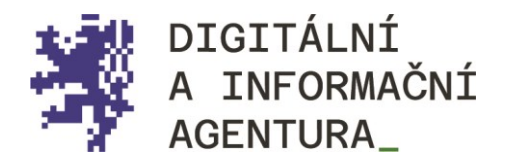

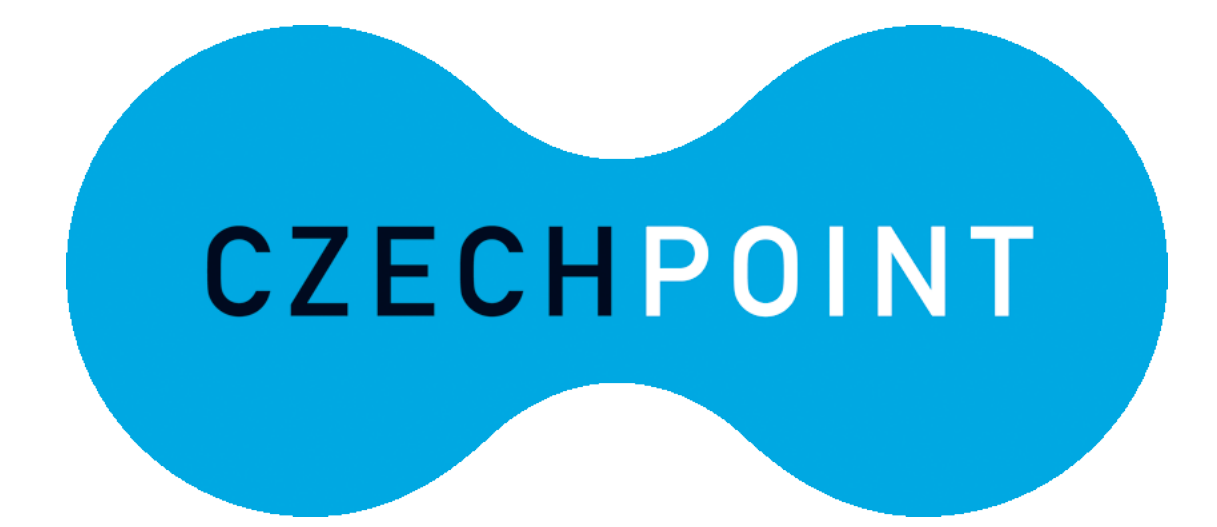

elegalizace\_ Metodika\_pro\_občany\_

Úřední\_ověření\_ elektronického\_podpisu\_

Aktualizace 28.3.2024

dia.gov.cz

# **Obsah**

| ELEGALIZACE                                                                                                    | 3  |
|----------------------------------------------------------------------------------------------------|----|
| Co si mám představit pod vstupním dokumentem?                                                                                 | 3  |
| CO JE VÝSTUPEM, CO OBDRŽÍM?                                                                                                   | 3  |
| Jaké má vstupní dokument náležitosti?                                                                                         | 3  |
| Jak si formát PDF/A vytvořím?                                                                                                 | 3  |
| LZE PROVÉST ELEGALIZACI ZARUČENÉHO ELEKTRONICKÉHO PODPISU PO EXPIRACI CERTIFIKÁTU?                                            | 4  |
| JAK POSTUPOVAT DÁL?                                                                                                    | 5  |
| Mám elektronický dokument ve formátu pdf/a, který obsahuje tři podpisy, potřebuji eLegalizovat svůj, tj. jeden ze tří podpisů | 5  |
| Mám dokument v pdf/a a na něm jsou tři podpisy. Potřebuji úřední ověření všech podpisů:                                       | 8  |
| PROVEDENÍ ELEGALIZACE NA OVĚŘUJÍCÍM ÚŘADĚ                                                                                     | 10 |
| NA JAKÝ OVĚŘUJÍCÍ ÚŘAD SE MOHU DOSTAVIT?                                                                                      | 10 |
| JAKÝM ZPŮSOBEM MI BUDE PŘEDÁN VÝSTUP ELEGALIZACE (DOLOŽKA V PODOBĚ ELEKTRONICKÉHO DOKUMENTU)?                                 | 10 |
| Kde se nachází úložiště? Jak vyzvednu výstup/doložku?                                                                         | 11 |
| JAK MOHU S DOKUMENTEM V PRAXI NAKLÁDAT?                                                                                       | 12 |

## ELEGALIZACE

eLegalizace slouží pro úřední ověření vstupního elektronického dokumentu. Ověřuje se pravost elektronického podpisu žadatele na dokumentu v elektronické podobě, který žadatel uznal za vlastní. Postup je obdobný jako při ověřování pravosti vlastnoručního podpisu na listině.

Při eLegalizaci je možné ověřit jakýkoli elektronický podpis, tedy jednak "prostý" elektronický podpis (vytvořený ve wordu, v pdf, scan podpisu apod.), ale také zaručený elektronický podpis (komerční i kvalifikovaný za podmínky, že není porušena integrita dokumentu).

**Pozor\_** eLegalizací se nepotvrzuje správnost ani pravdivost údajů uvedených v dokumentu ani jejich soulad s právními předpisy. Úřad za obsah dokumentu neodpovídá. eLegalizace se provádí na žádost (zákon č. 21/2006 Sb., §10 *odst.2*).

#### CO SI MÁM PŘEDSTAVIT POD VSTUPNÍM DOKUMENTEM?

Vstupním dokumentem se rozumí elektronický dokument, na kterém žadatel požaduje úřední ověření podpisu, resp. podpis určený k eLegalizaci.

#### CO JE VÝSTUPEM, CO OBDRŽÍM?

Výstupem eLegalizace je elektronická ověřovací doložka pro legalizaci. Jedná se o samostatný elektronický dokument, který je propojen se vstupním dokumentem, a to prostřednictvím hashů (otisků). Ty jsou uvedeny právě v ověřovací doložce.

#### JAKÉ MÁ VSTUPNÍ DOKUMENT NÁLEŽITOSTI?

Vstupní dokument musí splňovat náležitosti dle vyhlášky č. 36/2006 Sb., o ověřování shody opisu nebo kopie s listinou a o ověřování pravosti podpisu, ve znění pozdějších předpisů.

Důležitý je FORMÁT dokumentu. Tedy PDF/A, což je formát PDF, který je určený k dlouhodobému archivování. Zde uvádíme odkaz, kde si můžete ověřit, zda formát PDF/A splňuje požadovanou normu: https://digi.nacr.cz/validatorPDF/.

#### JAK SI FORMÁT PDF/A VYTVOŘÍM?

Stručný postup pro tvorbu formátu PDF/A (je nutné mít SW, který umožňuje tvorbu PDF/A):

1) Připravte si svůj dokument v textovém editoru nebo jiném programu (níže v ilustraci používáme pro příklad tvorbu PDF/A z Wordu). Elektronický dokument pomocí tlačítka "Uložit jako" uložte do vámi vybraného adresáře a vyberte formát PDF/A. Pokud se nezobrazí hned v rolovací liště, je možné jej vybrat v "Možnostech" – viz Obrázek 1.

| Název souboru:                   | Nájemní smlouva                                                                                      |                                                                              |                      | ~             |
|----------------------------------|----------------------------------------------------------------------------------------------------|------------------------------------------------------------------------------|----------------------|---------------|
| Uložit jako typ:                 | Formát PDF                                                                                           |                                                                              |                      | ~             |
| Autoři:<br>Optimalizovat         | pro:      Standardní<br>(publikování online a<br>tisk)<br>Minimální velikost<br>(publikování online) | Značky: Přidat klíčové slovo<br>Možnosti<br>Po publikování otevřit<br>soubor | Nadpis: Přidat název |               |
| <ul> <li>Skrýt složky</li> </ul> |                                                                                                    |                                                                              | Nástroje 🔻           | Uložit Zrušit |

Obrázek 1 - Uložení dokumentu v textovém editoru do PDF/A část I.

2) Pokud kliknete na "Možnosti", zobrazí se vám následující informace (viz. Obrázek 2), kde je nutné zatrhnout "Možnosti PDF" – Kompatibilní s PDF/A a po odkliknutí tlačítka "OK" se vám dokument uloží do zvoleného adresáře ve formátu PDF/A.

| 💌 Uložit jako                                                                   | 1            |                 |           |                   |       | × |
|---------------------------------------------------------------------------------|--------------|-----------------|-----------|-------------------|-------|---|
| Možnosti ? X                                                                    | Plocha       |                 | ~ Ū       | Prohledat: Plocha |       | P |
| Rozsah stránek                                                                  |              |                 |           |                   | 8== - | 0 |
| € <u>Vše</u>                                                                    |              |                 |           |                   | 0     | • |
| ○ A <u>k</u> tuální stránka                                                     | ım změny     | Тур             | Velikost  |                   |       |   |
| ○ Výběr                                                                         | 8.2023 20:17 | Folders         |           |                   |       |   |
| O <u>S</u> tránky Od: 1 ➡ Do: 1 ➡                                               | 3.2024 10:29 | Folders         |           |                   |       |   |
| Položky určené k publikování                                                    | 3.2024 9:26  | Folders         |           |                   |       |   |
| Doku <u>m</u> ent                                                               | 3.2024 10:08 | Folders         |           |                   |       |   |
| O Dokument s revizemi                                                           | 1.2024 11:14 | Folders         |           |                   |       |   |
| Zahrnout netisknutelné informace                                                | 1.2024 11:14 | Folders         |           |                   |       |   |
| Při vytváření záložek použít:                                                   | 1.2023 10:15 | Folders         |           |                   |       |   |
| Nadpisy                                                                         | 8.2023 14:12 | Folders         |           |                   |       |   |
| 🔿 Záložky aplikace Word                                                         | 3.2024 11:43 | Adobe Acrobat D | 182 kB    |                   |       |   |
| Vlastnosti dokumentu                                                            | 3.2024 16:09 | Adobe Acrobat D | 347 kB    |                   |       |   |
| ✓ Značky struktury dokumentů pro přístupnost                                    | 3.2024 15:57 | Adobe Acrobat D | 217 kB    |                   |       |   |
| Možnosti PDF                                                                    | 3.2024 15:35 | Adobe Acrobat D | 412 kB    |                   |       |   |
| Kompatibilní s PDF/A, když není šifrovaný přes Microsoft Information Protection |              |                 |           |                   |       |   |
| Optimalizovat pro kvalitu obrazu                                                |              |                 |           |                   |       | ~ |
| Rastrový text, pokud nelze vkládat písma                                        |              |                 |           |                   |       | ~ |
| OK Zrušit                                                                       | ilovo        | Nadpis: Přidat  | název     |                   |       |   |
| Optimalizovat pro:  Standardní Možr                                             | osti         |                 |           |                   |       |   |
| tisk)                                                                           | ání otevřít  |                 |           |                   |       |   |
| O Minimälní velikost soubor<br>(publikování online)                             |              |                 |           |                   |       |   |
| ∧ Skrýt složky                                                                  |              | Na              | ástroje 🔻 | Uložit            | Zruši | t |

Obrázek 2 - Uložení dokumentu v textovém editoru do PDF/A část II.

3) Po vytvoření dokumentu PDF/A můžete provést jeho otestování nebo validaci pomocí nástroje, který ověří, zda dokument skutečně splňuje standardy PDF/A (např. <u>Validator</u> <u>PDF/A (nacr.cz)</u>).

# LZE PROVÉST ELEGALIZACI ZARUČENÉHO ELEKTRONICKÉHO PODPISU PO EXPIRACI CERTIFIKÁTU?

Expirace není z pohledu eLegalizace na překážku, tzn., že například i neplatný zaručený elektronický podpis lze uznat za vlastní.

## Jak postupovat dál?

Níže je uveden příklad procesu eLegalizace dokumentu, na němž je jeden podpis určený k ověření (pokud se na listině již nějaké podpisy vyskytují není na překážku).

## MÁM ELEKTRONICKÝ DOKUMENT VE FORMÁTU PDF/A, KTERÝ OBSAHUJE TŘI PODPISY, POTŘEBUJI ELEGALIZOVAT SVŮJ, TJ. JEDEN ZE TŘÍ PODPISŮ.

Nejprve vložte elektronický dokument obsahující váš podpis do Úschovny Czech POINT "Úschovna Digitální a informační agentury (czechpoint.cz)", a to kliknutím na tlačítko "Zvolit dokument".

Vybere z příslušného adresáře určený dokument (ve formátu PDF/A) obsahující váš podpis.

Vyplnit můžete svou e-mailovou adresu (viz Obrázek 3). Pokud tak učiníte, na e-mail vám přijde potvrzení o vložení dokumentu do Úschovny a zároveň, po provedení eLegalizace, obdržíte na uvedený e-mail notifikaci o provedení úředního ověření podpisu, tedy eLegalizaci).

| Hlavní stránka          | Přidávání dokumentu do Úschovny pro                                                                                           |
|-------------------------|----------------------------------------------------------------------------------------------------|
| Přidat dokument         | eLegalizaci                                                                                                    |
| Autorizovaná konverze   |                                                                                                    |
| eLegalizace             | Originální dokument<br>Vybrat soubor není vybrán žádný soubor                                                                 |
| Vytvořit podpisový arch | Jsou podporovány pouze následující formáty souboru: PDF/A                                                                     |
| Vyzvednout dokument     | Podpisový arch                                                                                                    |
| Ověřit dokument         | Vybrat soubor není vybrán žádný soubor                                                                                        |
| ) Co je Úschovna?       | Jsou podporovany pouze nasledující tormaty souboru: PDF/A<br>Pro vytvoření podpisového archu využijte <b>tento formulář</b> . |
|                         | E-mail                                                                                                    |
|                         |                                                                                                    |
|                         | Ověření proti robotům                                                                                                    |
|                         | Nejsem robot                                                                                                    |
|                         | Uložit dokument                                                                                                    |

Obrázek 3 - Vložení dokumentu určeného k eLegalizaci do Úschovny.

Po odkliknutí ověření proti robotům se zobrazí informace o úspěšném nahrání dokumentu/ů (viz Obrázek 4) a na e-mail vám přijde potvrzení. Viz Obrázek 5.

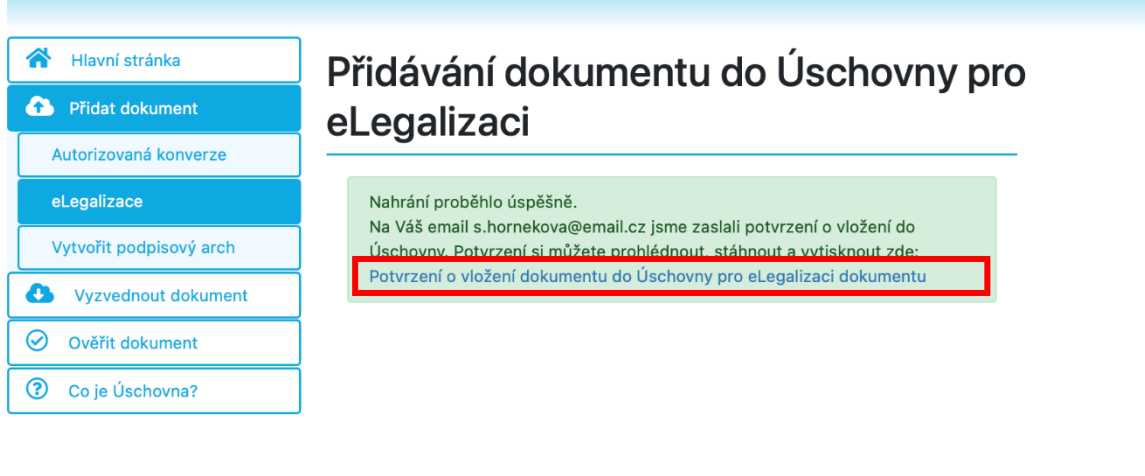

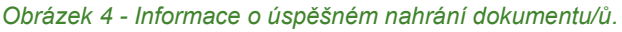

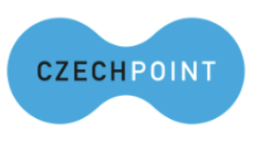

Potvrzení o vložení dokumentu do Úschovny pro eLegalizaci dokumentu

Identifikační údaj dokumentu: 2314-0664-1711-0944-8494-5

#### Důležitá upozornění:

Pro eLegalizaci na kontaktní místo Czech POINT se dostavte nejpozději do 30 kalendářních dnů.

Dokumenty uložené do Úschovny jsou uloženy po dobu 30 dnů, poté jsou smazány.

Datum vystavení: **22.03.2024** Dokument bude odstraněn: **21.04.2024** 

Obrázek 5 - E-mail "Potvrzení o vložení dokumentu do Úschovny pro eLegalizaci dokumentu".

Po rozkliknutí "Potvrzení o vložení dokumentu do Úschovny pro eLegalizaci dokumentu" se zobrazí samostatné potvrzení, tzv. "Průvodka". S tímto potvrzením je nutné se pro "

Provedení eLegalizace na ověřujícím úřadě" s platným dokladem totožnosti, kde se proces eLegalizace dokončí, viz Obrázek 6.

| Průvodka číslo: 2314-0664-1711-0944-8494-5                                                                                                    |
|----------------------------------------------------------------------------------------------------|
| Vytiskněte si prosím tuto průvodku, protože ji nebude možné znovu zobrazit.                                                                                                    |
| Potvrzení o vložení dokumentu do Úschovny pro eLegalizaci dokumentu                                                                                                    |
| ldentifikační údaj dokumentu:<br>2314-0664-1711-0944-8494-5                                                                                                    |
| Důležitá upozornění:                                                                                                    |
| Pro eLegalizaci na kontaktní místo Czech POINT se dostavte nejpozději do 30 kalendářních dnů.<br>Dokumenty uložené do Úschovny jsou uloženy po dobu 30 dnů, poté jsou smazány. |
| Datum vystavení: <b>22.03.2024</b><br>Dokument bude odstraněn: <b>21.04.2024</b>                                                                                               |

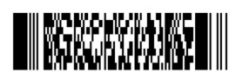

2314-0664-1711-0944-8494-5

Obrázek 6 – Průvodka.

Po provedení úředního ověření elektronického podpisu / eLegalizace vám ověřující osoba předá "Potvrzení o předání výstupu z provedené eLegalizace" (viz Obrázek 7).

| Potvrzení o předání výstupu z provedené eLegalizace                                                                                                    |
|----------------------------------------------------------------------------------------------------|
| Výstup z provedené eLegalizace byl předán prostřednictvím Úschovny. Tento systém výstup z eLegalizace přijal pod jednoznačnou identifikací:                                         |
| identifikační údaj dokumentu 372922781709726922549<br>pořadové číslo 1054                                                                                                    |
| Důležitá upozornění:                                                                                                    |
| Dokument pečlivě uschovejte.                                                                                                    |
| Dokument může být na základě tohoto potvrzení vyzvednut ve webovém rozhraní Úschovny ( <u>https://www.czechpoint.cz/uschovna</u> ) a může být následně převeden do datové schránky. |
| Pro vyzvednutí dokumentu potřebujete identifikační údaj dokumentu a pořadové číslo.                                                                                                 |
| Dokument bude z Úschovny automaticky odstraněn po 30 kalendářních dnech.                                                                                                    |
| Název souboru: 1054.pdf                                                                                                    |
| Ověřující osoba: Kateřina Štrobachová                                                                                                    |
| Vystavil: Městská část Praha 4<br>Pracoviště: IC Náměstí Hrdinů<br>V Praze dne 06.03. 2024<br>Podpis                                                                                |
|                                                                                                    |

Obrázek 7 - Potvrzení o předání výstupu z provedené eLegalizace.

Samotný výstup, tzv. ověřovací doložka, má elektronickou formu, její předání tak lze realizovat následujícími dvěma způsoby, přičemž výběr způsobu předání určujete vy:

- prostřednictvím Úschovny https://www.czechpoint.cz/uschovna/file/get (viz Obrázek 8),
- nebo lze ověřovací doložku odeslat do datové schránky žadatele (může se jednat o datovou schránku fyzické osoby nebo fyzické podnikající osoby, jejímž vlastníkem je žadatel).

Po vyzvednutí ověřovací doložky disponujete potvrzením, že daný elektronický dokument obsahuje váš úředně ověřený elektronický podpis.

| Allavní stránka     | Vyzvednutí dokumentu z Úschovny                                                                            |
|---------------------|----------------------------------------------------------------------------------------------------|
| Přidat dokument     |                                                                                                    |
| Vyzvednout dokument |                                                                                                    |
| ⊘ Ověřit dokument   |                                                                                                    |
| ⑦ Co je Úschovna?   | Pořadové číslo                                                                                             |
|                     | Ověření proti robotům           Nejsem robot         recAPTC           Ochrana soukromi - Smluvní podmínky |

Obrázek 8 - Vyzvednutí ověřovací doložky z Úschovny.

Tuto doložku (viz Obrázek 11), společně s původním elektronickým dokumentem, můžete nyní odeslat na příslušný úřad nebo tomu, komu je elektronický dokument s úředně ověřeným elektronickým podpisem určen.

Dokument spolu s doložkou lze i uložit na technické zařízení k budoucímu prokázání úředně ověřeného podpisu na daném elektronickém dokumentu.

## MÁM DOKUMENT V PDF/A A NA NĚM JSOU TŘI PODPISY. POTŘEBUJI ÚŘEDNÍ OVĚŘENÍ VŠECH PODPISŮ, TO ZNAMENÁ ELEGALIZOVAT PODPISY VŠECH ÚČASTNÍKŮ:

Všichni žadatelé (**každý sám**) vloží daný dokument (PDF/A podepsané od **všech účastníků**) do Úschovny Czech POINT <u>Úschovna Digitální a informační agentury (czechpoint.cz)</u>, a to kliknutím na tlačítko "Zvolit dokument".

Poté vybere z příslušného adresáře určený dokument (ve formátu PDF/A) obsahující **všechny podpisy**. Vyplnit můžete svou e-mailovou adresu (viz Obrázek 3)

Po odkliknutí ověření proti robotům se zobrazí informace o úspěšném nahrání dokumentu/ů a na email přijde potvrzení. Viz Obrázek 5. POZOR! Každému jednotlivému žadateli přijde potvrzení s jiným číslem!

Po rozkliknutí **"Potvrzení o vložení dokumentu do Úschovny pro eLegalizaci dokumentu"** se zobrazí samostatné potvrzení, tzv. **"Průvodka"**. Každý žadatel se se svou Průvodkou dostaví na příslušný ověřující úřad, předloží platný doklad totožnosti a ověřující osoba proces eLegalizace dokončí. Každý žadatel se může dostavit na jiný ověřující úřad, který je označený logem Czech

Point.

Po provedení úředního ověření podpisu /eLegalizace předá ověřující osoba žadateli výstup. V tomto případě, kdy je zapotřebí ověřit podpisy tří různých lidí na jednom dokumentu, vzniknou **tři ověřovací doložky pro jeden totožný dokument**. Výstup (doložku) předá ověřující osoba konkrétnímu žadateli, a to buď prostřednictvím Úschovny, nebo ji odešle do datové schránky žadatele (může se jednat o datovou schránku fyzické osoby nebo fyzické podnikající osoby žadatele).

Po provedení eLegalizace může původní dokument na příslušný úřad zaslat jeden žadatel za všechny za předpokladu, že shromáždí všechny doložky a odešle je spolu s původním dokumentem (odešle 4 dokumenty/soubory).

Zaslat jej může i každý sám za sebe. V tom případě je nutné, aby každý ze žadatelů odeslal nejen svou doložku, ale i původní dokument (tj. dva dokumenty/soubory).

# Provedení eLegalizace na ověřujícím úřadě

Po vložení dokumentu, případně i podpisového archu do aplikace Úschovna, je nutné, aby se žadatel dostavil na příslušný ověřující úřad s vygenerovaným Potvrzením z Úschovny a s platným dokladem totožnosti (pozor, nelze předkládat řidičský průkaz).

Doklady k prokázání totožnosti jsou vyjmenovány v § 18 zákona č. 21/2006 Sb., o ověřování shody opisu nebo kopie s listinou a o ověřování pravosti podpisu a o změně některých zákonů (zákon o ověřování) v platném znění:

(1) Žadatel o legalizaci, popřípadě svědci, jde-li o legalizaci podle § 10 odst. 4, předloží k prokázání své totožnosti:

a) občanský průkaz nebo cestovní doklad, jde-li o státního občana České republiky,

b) cestovní doklad, průkaz totožnosti občana členského státu Evropské unie, smluvního státu Dohody o Evropském hospodářském prostoru nebo Švýcarské konfederace nebo doklad opravňující k pobytu na území České republiky podle zvláštního právního předpisu <u>https://next.codexis.cz/legislativa/CR13725\_2024\_01\_01#L390</u>, jde-li o cizince, nebo

c) identifikační průkaz vydaný Ministerstvem zahraničních věcí podle zvláštního právního předpisu, jde-li o osobu požívající výsad a imunit podle mezinárodního práva.

(2) Doklad podle odstavce 1 písm. b) nebo c) lze k prokázání totožnosti použít pouze tehdy, obsahuje-li fotografii držitele.

### NA JAKÝ OVĚŘUJÍCÍ ÚŘAD SE MOHU DOSTAVIT?

eLegalizaci dle zákona o ověřování (č. 21/2006 Sb.) mohou provádět následující subjekty:

- krajské úřady,
- obecní úřady obcí, a to pouze ty, které jsou oprávněny ověřovat a zároveň jsou kontaktními místy veřejné správy (§ 5 odst. 2 zákona o ověřování).
- újezdní úřady,
- držitel poštovní licence,
- Hospodářská komora České republiky.

## JAKÝM ZPŮSOBEM MI BUDE PŘEDÁN VÝSTUP ELEGALIZACE (DOLOŽKA V PODOBĚ ELEKTRONICKÉHO DOKUMENTU)?

Lze si vybrat. Buď ověřující osoba zašle ověřující doložku do vaší datové schránky (datové schránky fyzické osoby nebo podnikající fyzické osoby vlastněné žadatelem), nebo do úložiště umístěného v tzv. Úschovně Czech POINT. Na vyzvednutí z Úschovny Czech POINT máte 30 dní, poté bude výstup smazán.

### KDE SE NACHÁZÍ ÚLOŽIŠTĚ? JAK VYZVEDNU VÝSTUP/DOLOŽKU?

Úschovna Czech POINT se nachází na adrese https://www.czechpoint.cz/uschovna/.

Na této stránce zvolte "Vyzvednout dokument" a vyplňte identifikační údaj dokumentu a Pořadové číslo. Ověřte proti robotům a klikněte na "Vyzvednout". Viz Obrázek 9. Potřebné údaje najdete na "Potvrzení o předání výstupu z provedené eLegalizace", které vám předá ověřující osoba (viz Obrázek 10).

| C       | Úschovna Czech POIN                  | NT                                                                                                    | CZECHPOINT |
|---------|--------------------------------------|----------------------------------------------------------------------------------------------------|------------|
| *       | Hlavní stránka                       | Vyzyodputí dokumontu z Úpobovny                                                                                                    |            |
| •       | Přidat dokument                      | vyzvednuti dokumentu z Oschovny                                                                                                    |            |
| ۵       | Vyzvednout dokument                  | Identifikační údaj dokumentu                                                                                                    |            |
| $\odot$ | Ověřit dokument                      |                                                                                                    |            |
| ?       | Co je Úschovna?                      | Pořadové číslo                                                                                                    |            |
|         |                                      |                                                                                                    |            |
|         |                                      | Ověření proti robotům                                                                                                    |            |
|         |                                      | Nejsem robot                                                                                                    |            |
|         |                                      | Vyzvednout                                                                                                    |            |
|         |                                      | Obrázek 9 - Vyzvednutí dokumentu z Úschovny.                                                                                                    |            |
|         | Potvrzení                            | o předání výstupu z provedené eLegalizace                                                                                                    |            |
|         | Výstup z<br>systém výs               | provedené eLegalizace byl předán prostřednictvím Úschovny. Tento<br>stup z eLegalizace přijal pod jednoznačnou identifikací:                                     |            |
|         | identifikač<br>pořadové č            | éní údaj dokumentu <b>372922781709726922549</b><br>číslo <b>1054</b>                                                                                             |            |
|         | Dúležitá u                           | pozornění:                                                                                                    |            |
|         | Dokument                             | pečlivě uschovejte.                                                                                                    |            |
|         | Dokument<br>rozhraní Ú<br>převeden o | z může být na základě tohoto potvrzení vyzvednut ve webovém<br>Jschovny ( <u>https://www.czechpoint.cz/uschovna</u> ) a může být následně<br>do datové schránky. |            |

Pro vyzvednutí dokumentu potřebujete identifikační údaj dokumentu a pořadové číslo.

Dokument bude z Úschovny automaticky odstraněn po 30 kalendářních dnech.

Název souboru: 1054.pdf

Ověřující osoba: Kateřina Štrobachová

| Vystavil: <b>Městská část Praha 4</b><br>Pracoviště: <b>IC Náměstí Hrdinů</b> |                       |
|-------------------------------------------------------------------------------|-----------------------|
| V Praze dne 06.03. 2024                                                       | 372922781709726922549 |
|                                                                               |                       |

Obrázek 10 - Potvrzení o předání výstupu z provedené eLegalizace.

# Výstup z provedené eLegalizace ("Ověřovací doložka pro eLegalizaci") vypadá po stažení následovně (Obrázek 11):

|                                                                                                    | OVĚŘOVACÍ DOLOŽKA PRO LEGALIZACI                                                                                                    |
|----------------------------------------------------------------------------------------------------|----------------------------------------------------------------------------------------------------|
| odle ověřov?                                                                                                    | vací knihy Městská část Praha 4<br>(název úřadu)                                                                                                    |
| ooř. č. legali:                                                                                                    | zace VII / 1054                                                                                                    |
| Hastnoručné                                                                                                    | <del>ě podepsal<sup>*</sup> - uznal podpis na listině za vlastní</del> * - uznal elektronický podpis na elektronickém dokumentu za vlastní <sup>*</sup>                                                                                                    |
| méno/a, příj<br>ŚÁRKA HORI                                                                                                    | jmení, datum a místo narození žadatele<br>NEKOVÁ                                                                                                    |
| ndresa místa                                                                                                    | a trvalého pobytu <sup>®</sup> - <del>adresa místa pobytu na území České republiky<sup>®</sup> - <mark>adresa bydliště mimo území České republiky</mark></del>                                                                                                    |
| druh a číslo<br>Občanský pr                                                                                                    | dokladu, na základě kterého byly zjištěny osobní údaje, uvedené v této ověřovací doložce<br>růkaz                                                                                                    |
| V IC Náměsti                                                                                                    | í Hrdinů dne 06.03.2024                                                                                                    |
|                                                                                                    |                                                                                                    |
| <del>)tisk úřední</del><br>Nehodící se                                                                                                    | Jméno a příjmení ověřující osoby, která legalizaci provedl<br>(nebo otisk jmenovky<br><del>ího razítka a podpis ověřující osoby</del> <sup>*</sup> - Kvalifikovaný elektronický podpis ověřující osoby a kvalifikované elektronické časové razítko <sup>*</sup><br>: škrtněte                                                                                                    |
| <del>Otick úřední</del><br><sup>*</sup> Nehodící se<br><b>Doplňujíc</b>                                                                                                    | Jméno a příjmení ověřující osoby, která legalizaci provedl<br>(nebo otisk jmenovky<br><del>ího razítka a podpis ověřující osoby</del> <sup>*</sup> - Kvalifikovaný elektronický podpis ověřující osoby a kvalifikované elektronické časové razítko <sup>*</sup><br>: škrtněte<br><b>cí údale</b>                                                                                                    |
| <del>Otiek úřední</del><br><sup>*</sup> Nehodící se<br><b>Doplňujíc</b><br>Identifikační č                                                                                        | Jméno a příjmení ověřující osoby, která legalizaci provedl<br>(nebo otisk jmenovky<br><del>tho razítka a podpis ověřující osoby</del> * - Kvalifikovaný elektronický podpis ověřující osoby a kvalifikované elektronické časové razítko*<br>: škrtněte<br><b>cí údaje</b><br>číslo ověřovací doložky v centrální evidenci: <b>163374997-311063-240306130134</b>                                                                                                    |
| <del>Otisk úřední</del><br><sup>*</sup> Nehodící se<br><b>Doplňujíc</b><br>Identifikační č<br>Typ vstupního<br>Podoba podpi<br>Popis umístěn                                      | Jméno a příjmení ověřující osoby, která legalizaci provedl<br>(nebo otisk jmenovky<br><sup>fho</sup> razítka a podpis ověřující osoby a kvalifikované elektronické časové razítko <sup>*</sup><br>: škrtněte<br>ČÍ Údaje<br>číslo ověřovací doložky v centrální evidenci: 163374997-311063-240306130134<br>c odkumentu: Originál Typ podpisu: Elektronický<br>Sisu: grafická Číslo stránky, na které se podpis nachází: 1<br>ní podpisu na stránce: při levém okraji střední část dokumentu<br>ě podoby podpisu nebo text: jméno přijmení                                                                                                    |
| Otiek úřední<br><sup>*</sup> Nehodící se<br>Doplňujíc<br>Identifikační č<br>Typ vstupního<br>Podoba podpi<br>Podoba podpi<br>Pojis umístěn<br>Popis grafické<br>Osvobození od     | Jméno a příjmení ověřující osoby, která legalizaci provedl<br>(nebo otisk jmenovky<br>tho razítka a podpis ověřující osoby a kvalifikované elektronické časové razítko*<br>e škrtněte<br>CÍ Údaje<br>číslo ověřovací doložky v centrální evidenci: 163374997-311063-240306130134<br>to dokumentu: Originál Typ podpisu: Elektronický<br>isu: grafičká Číslo stránky, na které se podpis nacházi: 1<br>ní podpisu na stránce: při levém okraji střední část dokumentu<br>é podoby podpisu nebo text: jméno přijmení<br>d poplatku: NE                                                                                                    |
| <del>Duisk úřední</del><br><sup>*</sup> Nehodící se<br><b>Doplňujíc</b><br>Identifikační č<br>Typ vstupnih<br>Popis umišťe<br>Popis grafické<br>Osvobození oc<br><b>Otisky do</b> | Jméno a příjmení ověřující osoby, která legalizaci provedl<br>(nebo otisk jmenovky<br>tho razítka a podpis ověřující osoby a kvalifikované elektronické časové razítko*<br>e škrtněte<br>Čí Údaje<br>Číslo ověřovací doložky v centrální evidenci: 163374997-311063-240306130134<br>číslo ověřovací doložky v centrální evidenci: 163374997-311063-240306130134<br>číslo ověřovací doložky v centrální evidenci: 163374997-311063-240306130134<br>číslo otkumentu: Originál Typ podpisu: Elektronický<br>číslo stránky, na které se podpis nacházi: 1<br>i podpisu na stránce: při levém okraji střední část dokumentu<br>é podoby podpisu nebo text: jméno přijmení<br>d poplatku: NE<br>ckumentu (generováno)                                                                                                    |
| Dtisk úřední<br>Nehodicí se<br>Doplňujíc<br>Identifikační d<br>Popis umístěn<br>Popis umístěn<br>Popis grafické<br>Osvobození oc<br>Dtisky do<br>Funkce                           | Jméno a příjmení ověřující osoby, která legalizaci provedl<br>(nebo otisk jmenovky<br>the razitka a podpis ověřující osoby a kvalifikované elektronické časové razitko*<br>: škrtněte                                                                                                    |
| Dtisk úřední<br>Nehodicí se<br>Doplňujíc<br>identifikační č<br>ryp vstupnih<br>Popis umístěn<br>Popis grafické<br>Dsvobození oc<br>Dtisky do<br>Funkce<br>SHA-256                 | Iméno a příjmení ověřující osoby, která legalizaci provedl<br>(nebo otisk jmenovky<br>ekernete<br>cí údaje<br>číslo ověřovací doložky v centrální evidenci: 163374997-311063-240306130134<br>o dokumentu: Original<br>isu: grafická Typ podpisu: Elektronický<br>číslo stránky, na které se podpis nacházi: 1<br>11 jodpisu na stránce: při levém okraji střední část dokumentu<br>é podoby podpisu nebo text: jméno příjmení<br>d oplatku: NE<br>vkurmentu (generováno)<br>Otisk<br>704444441715235b6c38152417160764d3006863873cef64270714114aa48893                                                                                                    |
| Dtick úřední<br>Nehodící se<br>Doplňující<br>Identifikační č<br>Typ vstupníh<br>Popis umístěn<br>Popis grafické<br>Osvobození oc<br>Otlisky do<br>Funkce<br>SHA-256<br>SHA-512    | Iméno a příjmení ověřující osoby, která legalizaci provedl<br>(nebo otisk jmenovky<br>diverazítka a podpis ověřující osoby* - Kvalifikovaný elektronický podpis ověřující osoby a kvalifikované elektronické časové razítko*<br>eskrtněte<br>CÍ Úaje<br>Císlo ověřovací doložky v centrální evidenci: 163374997-311063-240306130134<br>o dokumentu: Originál Typ podpisu: Elektronický<br>Císlo stránky, na které se podpis nacházi: 1<br>ní podpisu na stránce: při levém okraji střední část dokumentu<br>è podoby podpisu nebo text: jméno přijmení<br>d poplatku: NE<br>Externetu (generováno)<br>Otisk<br>748444844175235be/s8f5241716f7/da30b86b3875ef64270714144a44893<br>21040757367c318eb17at0d10cccaf8b10266c135679d53591c44a0e7462a8864b50506679b3ac2725761ef004426b1311715f252ca130e8071acf20c60e                                                                                             |
| Dtick úřední<br>Nehodící se<br>Doplňující<br>identifikační č<br>Typ vstupníh<br>Popis umístěn<br>Popis grafické<br>Osvobození oc<br>Dtisky do<br>Funkce<br>SHA-256<br>SHA-256     | Jméno a příjmení ověřující osoby, která legalizaci provedl (nebo otisk jmenovky)         Interactika a podpis ověřující osoby <sup>*</sup> - Kvalifikovaný elektronický podpis ověřující osoby a kvalifikované elektronické časové razítko <sup>*</sup> : skrtněte         CÍ Jaje         Císlo ověřovací doložky v centrální evidenci: 163374997-311063-240306130134         o dokumentu: Originál       Typ podpisu: Elektronický         úsio stránec: při levém okrají střední část dokumentu         i podpisu na stránec: při levém okrají střední část dokumentu         é podoby podpisu nebo text: jméno přijmení         d poplatku: NE         Vestek         Otisk         1 zadedda 1715235be385241706704030886587367662707141464a78853         2 1240075730763186117a0066086587367662707141464a78853068795053a2725761600442613117754252ca13068071acf30c602         existeentu (generováno) |

boložna je provlatna s organina dokumina konstina ko poslav tek obsektovaných poslav na poslav spravna poslav spravna poslava poslava po

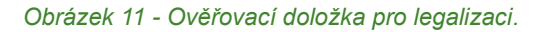

#### JAK MOHU S DOKUMENTEM V PRAXI NAKLÁDAT?

Jedná se o dokument s úředně ověřeným podpisem. V listinné podobě se legalizovaný dokument doručoval osobně, poštou nebo, po provedení autorizované konverze dokumentů (převod listinného dokumentu do elektronické podoby prostřednictvím Czech POINT), elektronicky.

Díky eLegalizaci odpadá nutnost převodu listinné podoby dokumentu do elektronické podoby a je možné eLegalizovaný elektronický dokument předat prostřednictvím datové schránky, e-mailu (podatelna@) nebo do e-mailové schránky osoby, která po vás daný dokument vyžaduje.

Nejvýraznější přínos má eLegalizace v situaci, kdy se na dokumentu nacházejí podpisy několika osob, které pobývají na různých místech (nebo dokonce, díky Czech POINTu na zastupitelských úřadech, v různých zemích). Podpisy lze totiž eLegalizovat nezávisle na sobě.

Výhodou eLegalizace je i finanční úspora. Poplatek za eLegalizaci jednoho podpisu je 50,- Kč a dokument spolu s doložkou lze zaslat libovolnému počtu osob nebo úřadů.